# **Qualifying Life Events**

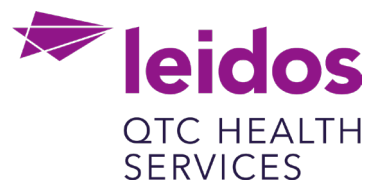

# How to Create a Life Event: Dependent Student Status Change

- 1. Log in to UKG Pro https://n12.ultipro.com/default.aspx using Google Chrome or Edge
- 2. Navigate to Myself>Benefits>Manage My Benefits (NOTE: This will open a new tab in your browser, make sure your pop-up blockers are off)

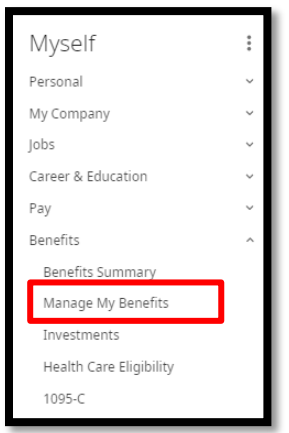

3. From the Home page select Update My Benefits

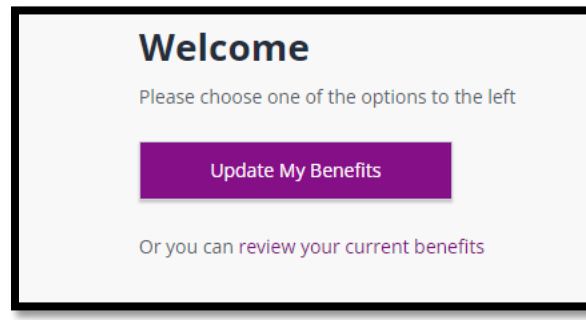

4. From the menu on the left choose Dependent Student Status Change

| Select Life Event               |  |  |  |  |
|---------------------------------|--|--|--|--|
| Adoption                        |  |  |  |  |
| Annulment                       |  |  |  |  |
| Birth                           |  |  |  |  |
| Death of Dependent              |  |  |  |  |
| Dependent Student Status Change |  |  |  |  |
| Divorce                         |  |  |  |  |
| Domestic partnership creation   |  |  |  |  |

5. In the Event Date field enter the Date of the Dependent Student Status Change

| Select Life Event               | Dependent Student Status Change                                                                                                    |  |  |  |
|---------------------------------|----------------------------------------------------------------------------------------------------|--|--|--|
| Adoption                        | Dependents may be eligible for medical coverage up to age 26 regardless of student status as long as they do not have access to group medical coverage through their employer or another source. Age varies by carrier/plan. You |  |  |  |
| Annulment                       | may use this life event to add coverage for your eligible dependent. The coverage changes must be consistent<br>with your change in status.                                                                                      |  |  |  |
| Birth                           |                                                                                                    |  |  |  |
| Death of Dependent              |                                                                                                    |  |  |  |
| Dependent Student Status Change |                                                                                                    |  |  |  |
| Divorce                         | Event Date *                                                                                                    |  |  |  |

## 6. Click Continue at the bottom right of your screen

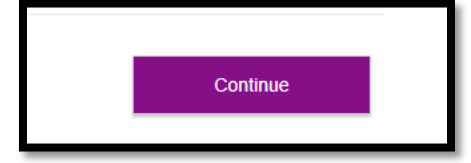

#### 7. Verify/Edit your Personal Information

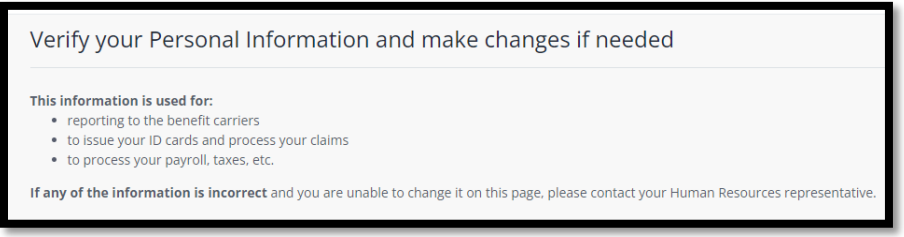

8. Click Next: Review My Family button at the bottom right of your screen

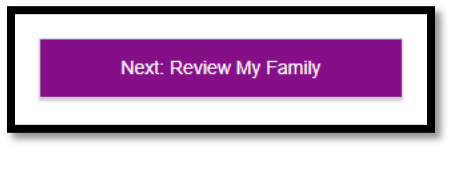

9. Click Add Family Member

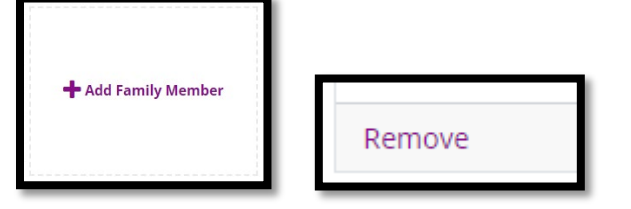

## 10. Enter the Basic Info for your added Family Member or confirm Removal of Family Member if needed

| Basic Info            |               |          | Please confirm                                                                                                    | ×    |
|-----------------------|---------------|----------|----------------------------------------------------------------------------------------------------|------|
|                       |               |          | Please confirm you wish to remove                                                                                                    |      |
| First Name *          | Middle Name   |          | This will terminate the family member and all active coverages. Coverage tiers will be<br>adjusted where possible. If there is no tier that supports the remaining family |      |
| Last Name *           | SSN *         |          | members, the coverage will be terminated. Contact your administrator if you have questions.                                                                               | lave |
| Select Gender *       | ✓ Birthdate * | <b>m</b> | If you already haven't, you will need to create a Life Event, review or change the<br>effected benefits, and checkout to complete this process.                           | e .  |
| Select Relationship * | ~             |          | Cancel                                                                                                    | ok   |

#### 11. Click Save

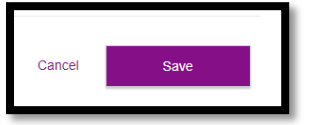

12. You have now Successfully saved your family member

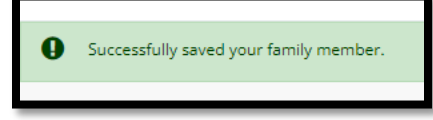

13. Now click Next: Shop for Benefits

| Continue Life Event Enrollment<br>Just click "continue life event" to pickup where you left off. |                   |  |  |  |
|--------------------------------------------------------------------------------------------------|-------------------|--|--|--|
| Continue Life Event                                                                              |                   |  |  |  |
| Review Profile Review Benefits                                                                   | Confirm Elections |  |  |  |
| Next: Shop fo                                                                                    | or Benefits       |  |  |  |

14. Select which benefits you need to add your new dependent to and click View or Change Plan

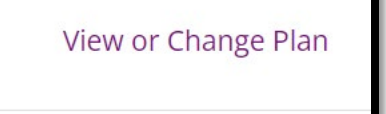

15. Click the check box next to the new dependent

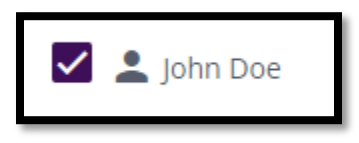

- 16. Next scroll down to Select a Plan, this will default to your current selection or you can choose a new plan if you desire
- 17. Click on View Plan

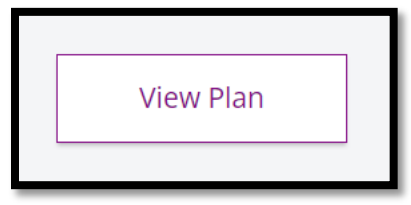

18. Click the check box next to the dependent

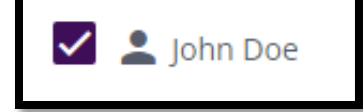

19. Click Update Cart

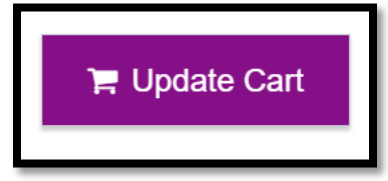

- 20. If you are participating in an HMO you will need to update your Primary Care Provider Information
- 21. Click Continue and update remaining benefits as needed
- 22. Ensure you View or Change Plan for Guardian Fraud Warning to Review and Checkout
- 23. Review the Fraud Warning and Click I agree

![](_page_3_Picture_12.jpeg)

24. Complete the E-signature by clicking the box

![](_page_3_Picture_14.jpeg)

25. Click Confirm

![](_page_3_Figure_16.jpeg)

26. Click Review and Checkout

- 27. Finalize your Checkout
- 28. Now Upload your documents (e.g., Cobra letter, employer letter or insurance letter stating date coverage was terminated or copy of new ID or Letter from Insurance Carrier stating when new coverage starts)
- 29. From the home screen select Documents>My Documents

![](_page_4_Picture_3.jpeg)

30. Upload your document, select from the Document Type dropdown and click or drag the document in the upload section.

![](_page_4_Picture_5.jpeg)

- 31. Once you complete the life event and upload the document. Benefits will review the life event to ensure all documentation is correct and plan information updated accordingly.
- 32. Once the event is approved, plans are updated with the carriers within 3-7 business days.